# intelbras

# 2. Especificações técnicas

| suário |
|--------|
|        |

# TIP 120i, TIP 125i

#### Terminais IP

Parabéns, você acaba de adquirir um produto com a qualidade e segurança Intelbras.

Os terminais IP TIP 120i, TIP 125i possuem alta qualidade de áudio, são compatíveis com protocolo de comunicação SIP e projetados para ser uma solução em redes VoIP (voz sobre IP).

> Este é um produto homologado pela Anatel, o número de homologação se encontra na etiqueta do produto, para consultas acesse o site: sistemas.anatel.gov.br/sch.

# 1. Proteção e segurança de dados

Observar as leis locais relativas à proteção e uso de tais dados e as regulamentações que prevalecem no país.

O objetivo da legislação de proteção de dados é evitar infrações nos direitos individuais de privacidade baseadas no mau uso dos dados pessoais.

## 1.1. Tratamento de dados pessoais

- » Este sistema utiliza e processa dados pessoais como senhas, registro detalhado de chamadas, enderecos de rede e registro de dados de clientes, por exemplo.
- » LGPD Lei Geral de Proteção de Dados Pessoais: a Intelbras não acessa, transfere, capta, nem realiza qualquer outro tipo de tratamento de dados pessoais a partir deste produto.

## 1.2. Diretrizes que se aplicam aos funcionários da Intelbras

- » Os funcionários da Intelbras estão sujeitos a práticas de comércio seguro e confidencialidade de dados sob os termos dos procedimentos de trabalho da companhia.
- » É imperativo que as regras a seguir sejam observadas para assegurar que as provisões estatutárias relacionadas a serviços (sejam eles serviços internos ou de administração e manutenção remotas) sejam estritamente seguidas. Isso preserva os interesses do cliente e oferece proteção pessoal adicional.

#### 1.3. Diretrizes que controlam o tratamento de dados

- » Assegurar que apenas pessoas autorizadas tenham acesso aos dados de clientes.
- » Usar as facilidades de atribuição de senhas, sem permitir qualquer exceção. Jamais informar senhas para pessoas não autorizadas.
- » Assegurar que nenhuma pessoa não autorizada tenha como processar (armazenar, alterar, transmitir, desabilitar ou apagar) ou usar dados de clientes.
- » Evitar que pessoas não autorizadas tenham acesso aos meios de dados, por exemplo, discos de backup ou impressões de protocolos.
- » Assegurar que os meios de dados que não são mais necessários seiam completamente destruídos e que documentos não sejam armazenados ou deixados em locais geralmente acessíveis.
- » O trabalho em conjunto com o cliente gera confiança.

# 1.4. Uso indevido e invasão de hackers

- » As senhas de acesso às informações do produto permitem o alcance e a alteração de gualquer facilidade, como o acesso externo ao sistema da empresa para obtenção de dados e realizações de chamadas, portanto, é de suma importância que as senhas sejam disponibilizadas apenas àqueles que tenham autorização para uso, sob o risco de uso indevido.
- » O produto possui configurações de segurança que podem ser habilitadas, e que serão abordadas neste manual, todavia, é imprescindível que o usuário garanta a segurança da rede na qual o produto está instalado, haja vista que o fabricante não se responsabiliza pela invasão do produto via ataques de hackers e crackers.

|                                | TIP 120i, TIP 125i                              |
|--------------------------------|-------------------------------------------------|
| Interface WAN (porta Internet) | 10/100BASE-T 1 × RJ451                          |
| nterface LAN (porta PC)        | 10/100BASE-T 1 × RJ45                           |
| rotocolo de sinalização        | SIP                                             |
| odec                           | G711, G726, G729 e G722 <sup>2</sup> (wideband) |
| Fonte de alimentação —         | Entrada 100 a 240 Vac / 50-60 Hz                |
|                                | Saída 7 V, 500 mA                               |
| otência de consumo máximo      | 2,5 W                                           |
| mensões (L × A × P)            | 150 × 145 × 150 mm                              |
| 50                             | TIP 120i: 580 g                                 |
| 250                            | TIP 125i: 595 g                                 |
| emperatura                     | 0 °C a 45 °C                                    |
| midade de operação             | 0% a 85%                                        |
| midade de armazenamento        | 5% a 90%                                        |

<sup>1</sup> Caso você esteja recebendo um terminal com suporte a PoE, este atende à norma IEEE 802.3af em sua interface WAN (porta Internet).

<sup>2</sup> O codec G722 (wideband) é responsável pelo HD Voice. No entanto, para conseguir usufruir da voz em alta definição, o PABX também deve suportar esse codec.

# 3. Vista frontal

#### 3.1. Terminal IP TIP 120i

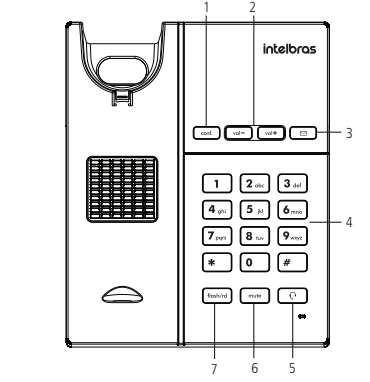

#### Teclas disponíveis:

- 1. Conf.<sup>1</sup>: pressione esta tecla para iniciar uma conferência durante uma chamada em andamento.
- 2. Vol-/Vol+: pressione esta tecla para ajustar o volume de áudio do monofone, headset, vivavoz e da campainha do terminal
- 3. Correio de voz<sup>1</sup> (tecla com LED sinalizador): pressione esta tecla para acessar diretamente a interface do correio de voz.
- 4. Teclado alfanumérico: teclas do número zero (0) ao nove (9) e teclas com caracteres especiais, asterisco (\*) e sustenido (#).
- 5. Headset (tecla com LED sinalizador): permite realizar e receber chamadas através de um headset (opcional).
- 6. Mute (tecla com LED sinalizador): pressione a tecla Mute, durante a conversação, para interromper a transmissão de áudio.
- 7. Flash/rd: com o terminal em repouso pressione esta tecla para chamar o último número discado. Durante uma chamada, pressione essa tecla para transferi-la para outra pessoa.
- <sup>1</sup> Verificar disponibilidade e compatibilidade com o PABX ou provedor.

# 3.2. Terminal IP TIP 125i

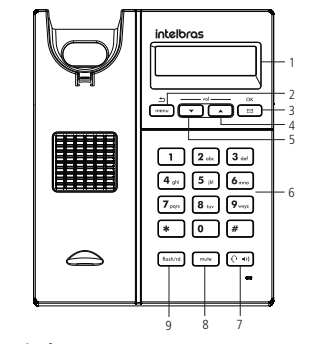

# Interface e teclas disponíveis:

# 1. Display.

- 2. Menu/Voltar: pressione esta tecla para iniciar o menu de navegação ou para voltar para a tela anterior
- 3. Correio de voz<sup>1</sup>/Ok (tecla com LED sinalizador): pressione esta tecla para navegar no menu ou acessar diretamente a interface do correio de voz.
- 4. Seta acima/Vol+: pressione esta tecla para navegar no menu ou ajustar o volume de áudio do monofone, headset, viva-voz e da campainha do terminal.
- 5. Seta abaixo/Vol-: pressione esta tecla para navegar no menu ou ajustar o volume de áudio do monofone, headset, viva-voz e da campainha do terminal.
- 6. Teclado alfanumérico: teclas do número zero (0) ao nove (9) e teclas com caracteres especiais, asterisco (\*) e sustenido (#).
- 7. Headset/Speaker (tecla com LED sinalizador): permite realizar e receber chamadas através de um headset (opcional) ou através do viva-voz, guando não houver headset conectado.
- 8. Mute (tecla com LED sinalizador): pressione a tecla Mute, durante a conversação, para interromper a transmissão de áudio.
- 9. Flash/rd: com o terminal em repouso, pressione esta tecla para chamar o último número discado. Durante uma chamada, pressione essa tecla para transferi-la para outra pessoa.
- <sup>1</sup> Verificar disponibilidade e compatibilidade com o PABX ou provedor.

#### 3.3. Vista posterior

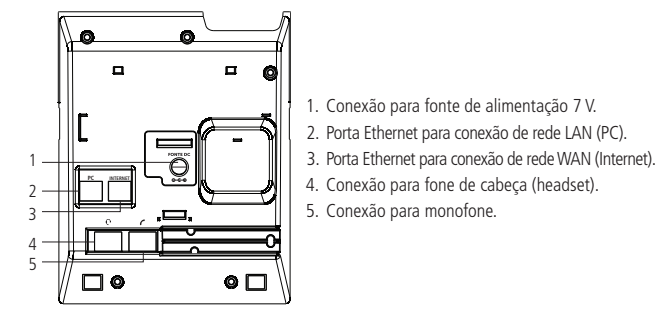

## 3.4. Padrão de sinalização dos LEDs

| Tipo de<br>sinalização | Significado             | Status                                                                                                    |
|------------------------|-------------------------|----------------------------------------------------------------------------------------------------|
| Sistema                | Iniciação               | Todos os LEDs acessos, em seguida, o LED <i>Headset/Speaker</i> ficará piscando até a completa inicialização do terminal |
|                        | Queda de rede           | Os LEDs <i>Mute, Headset/Speaker</i> e <i>Correio de voz</i> piscando sincronizadamente                                  |
|                        | Atualização de firmware | Todos os LEDs piscando                                                                                                   |
| Conta                  | Ringue                  | LED Correio de voz piscando na ligação entrante                                                                          |
|                        | Correio de voz          | LED Correio de voz acesso                                                                                                |
|                        | Falha no registro       | LEDs Mute e Headset/Speaker piscando alternadamente                                                                      |

# 4. Instalação

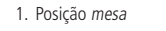

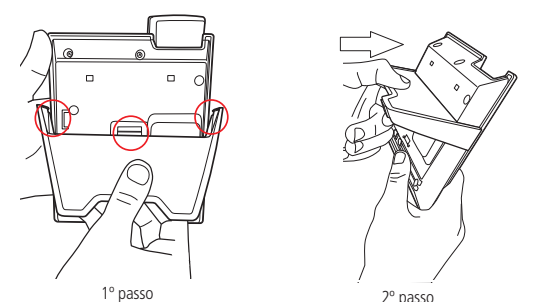

- » Posicione o suporte sobre a parte posterior do aparelho (com o logotipo Intelbras para cima), de maneira que o fixador central do suporte seja encaixado no terminal:
- » Empurre o suporte fazendo com que os fixadores da lateral esquerda, direita e o fixador central sejam encaixados no terminal;

2. Posição parede

Prezado cliente, este produto permite seu uso na posição parede. Quando for utilizá-lo nessa condição, o pé do produto deve ser retirado, e deve ser acoplado ao equipamento o suporte para posição parede.

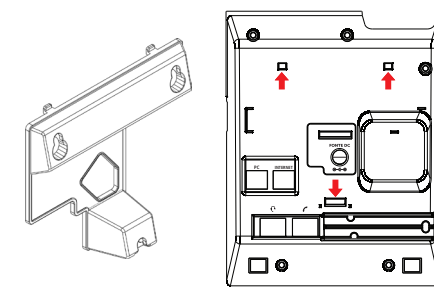

Suporte posição parede

Para uso na posição parede, você deve inserir o suporte na base do produto nas regiões destacadas, conforme imagem acima.

Ao ser acoplado o suporte parede à base do produto, também deve ser modificada a posição do suporte do monofone.

Retire o suporte monofone, e encaixe-o novamente deixando o suporte para apoio do monofone, conforme destacado na imagem a seguir.

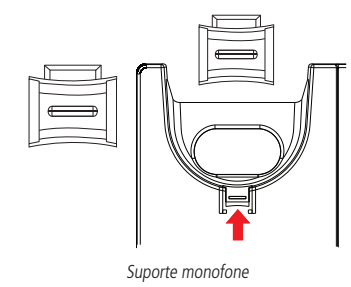

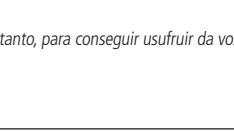

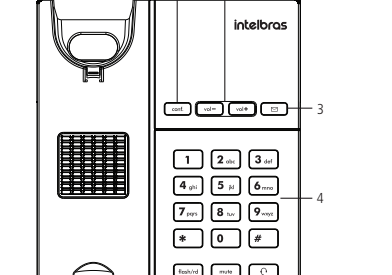

3. Conecte o monofone e/ou headset1, conforme imagem a seguir:

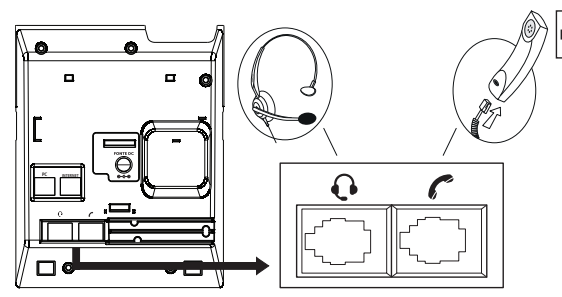

Padrão de pinagem do headset

<sup>1</sup>O headset deve ser adquirido separadamente.

Obs.: a pinagem do headset para os terminais TIP 120i, TIP 125i segue o padrão TX-, RX-, RX+ e TX+

4. Conecte a porta Internet do terminal IP ao seu equipamento de rede através de um cabo Ethernet e a fonte de alimentação na entrada FONTE DC1, conforme a imagem a seguir:

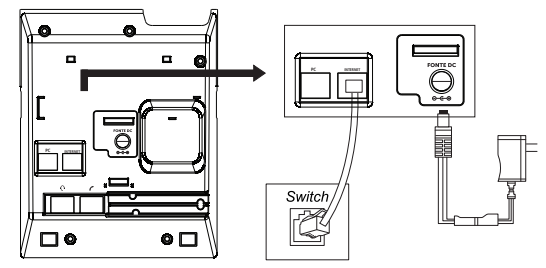

<sup>1</sup> Dispense o uso de fonte de alimentação externa caso seu terminal e seu switch tenham suporte à tecnologia PoE.

5. O terminal também pode compartilhar a conexão com outros dispositivos de rede, como um PC. Para isso, conecte a porta PC do terminal IP à interface de rede do computador, através de um cabo Ethernet.

# 5. Configuração

## 5.1. Configurações de fábrica (padrão)

O produto vem de fábrica com as seguintes configurações de rede:

- » Interface WAN (porta internet): cliente DHCP (recebe IP da rede)
- » Interface LAN (porta PC): modo Bridge.
- » Senha para configuração web e via menu: admin.

## 5.2. Configuração dinâmica (DHCP)

Se sua rede distribuir IP (servidor DHCP), o terminal IP receberá um endereco IP automaticamente. Para acessar as configurações do terminal IP através da interface WAN, é necessário informar o endereço IP recebido da rede. No terminal TIP 120i, para ouvir o número IP atribuído ao terminal, digite a sequência de teclas \*\*\*20#. Após isso, o número IP do terminal será anunciado.

No TIP 125i é possível verificar o IP atribuído ao terminal através do display, para tal selecione o item 1. Status do menu e em seguida o item 1. Gerais e o IP da WAN será exibido.

# 5.3. Configuração estática

Nos terminais TIP 120i, quando a interface WAN estiver operando em modo Estático, o terminal IP poderá ser configurado via menu de voz. Para configurá-lo via menu de voz em modo Estático, siga os comandos da tabela a seguir:

#### Menu Mensagem de voz

| *** | Escolha uma opção            | 99#, 20#, 10#, 1#, 2# ou 3#.                                                                                     |
|-----|------------------------------|----------------------------------------------------------------------------------------------------|
| 99# | Reset                        | Pressione para retornar às programações de fábrica.                                                              |
| 20# | Status da rede               | Pressione para ouvir as configurações da rede.                                                                   |
| 10# | Modo IP dinâmico ou Estático | Digite 1# para IP dinâmico e 2# para IP estático.                                                                |
| 1#  | Endereço IP                  | Digite os números do endereço IP, incluindo os pontos<br>(o * corresponde ao ponto). Pressione # para confirmar. |
| 2#  | Máscara de<br>sub-rede       | Digite os números da máscara de sub-rede, incluindo os<br>pontos. Pressione # para confirmar.                    |
| 3#  | Gateway                      | Digite os números do gateway, incluindo os pontos.<br>Pressione # para confirmar.                                |
|     |                              |                                                                                                    |

Opções

**Obs.:** é necessário reiniciar o terminal para aplicar a configuração selecionada.

Nos terminais TIP 125i pode-se configurar a rede através do menu de telas do display, para tal, siga as instruções do item 5.6. Display (somente para TIP 125i).

Também é possível configurar a interface através da página de configurações web, para tal, siga as instruções do item 5.9. Restauração para configuração de fábrica.

Uma vez configurado o endereço IP, será possível acessar a página de configuração de gualguer computador que esteja conectado à mesma rede, e prosseguir com os passos de configuração para VoIP descritos no item 5.5. Configurações VoIP.

#### 5.4. Alterando as configurações de acesso à internet

Se o seu acesso à banda larga for através de um roteador com servidor DHCP (distribuidor do IP para a rede), o acesso à internet será automaticamente estabelecido ao conectar o cabo na porta Internet. Caso contrário, a configuração deverá ser realizada manualmente, conforme indicação a seguir:

1. Para acessar a página de configuração digite o endereço IP do terminal IP no navegador web; » Usuário: admin.

- » Senha: admin
- 2. No item Rede>WAN é possível configurar o acesso à internet (WAN) conforme necessário;
- » Para modem em modo Roteador, selecione a opcão Endereco IP estático e preencha os campos necessários.
- » Para modem com servidor DHCP, selecione a opção Obter endereço IP automaticamente (DHCP). **Obs.:** para que as alterações tenham efeito, é necessário salvar e reiniciar ou religar o equipamento.

## 5.5. Configurações VoIP

Para configurar os parâmetros adequadamente, verifique os dados de sua operadora VoIP. Após isso, proceda da seguinte forma:

- 1. Abra a página de configuração do terminal através do endereço IP do terminal;
- 2. Clique na opção Conta para realizar as configurações de seu aparelho;
- 3. Preencha os campos Servidor SIP (IP) e Porta servidor SIP (padrão de fábrica: 5060) referentes à sua operadora VoIP;
- 4. Insira os dados de sua conta VoIP: Nome de identificação, Nome de registro, Nome de usuário e senha:
- 5. Clique em Salvar para concluir. Em seguida, configure os codecs de sua operadora VoIP. Para isso, siga o procedimento:
- » No menu principal, selecione a opção Conta e, após isso, a opção Codecs. Em seguida selecione os codecs de sua operadora;
- » Clique novamente em Salvar para salvar as alterações;
- » Aguarde alguns instantes até que o terminal se registre no seu provedor VoIP.

#### 5.6. Display (somente para TIP 125i)

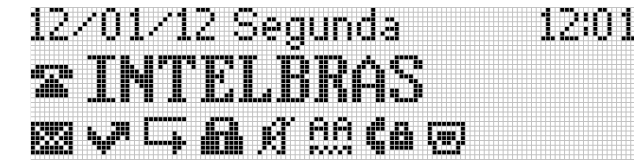

O TIP 125i possui um display gráfico monocromático com resolução de 128×32 pixels. Consulte a tabela a seguir para obter o significado de cada ícone que poderá aparecer no display:

| ß             | Modo Silencioso        | - Ch | Bloqueio de teclas        |
|---------------|------------------------|------|---------------------------|
| 88            | Atendimento automático |      | Cabo de rede desconectado |
| C.,           | Desvio habilitado      |      | Sinaliza SRTP ativo       |
| <i>الر</i> يد | Chamada não atendida   |      |                           |

# 5.7. Configuração do Não perturbe (somente TIP 125i)

Quando habilitada a facilidade de Não perturbe, todas as chamadas dirigidas para o terminal serão negadas e o telefone não irá tocar. Nos terminais TIP 125i, será apresentada na tela uma mensagem informando que a facilidade de Não perturbe está ativada.

## 5.8. Configuração de rede via display (somente para TIP 125i) DHCP

Caso o terminal vá operar no modo DHCP, em que ele receberá um endereco IP, máscara e gateway fornecidos automaticamente por um servidor DHCP, não será necessário configurá-lo manualmente. Caso o terminal IP não receba as configurações de rede, verifique se o terminal IP está configurado como DHCP.

#### Configuração de rede com IP estático (fixo)

- 1. Pressione a tecla (menu), selecione através das teclas direcionais ( ) o item Configurações e pressione a tecla (
- 2. Selecione o item 6. Rede e pressione [
- Digite a senha do produto e pressione a tecla (); 4. Selecione a opção 1. WAN e pressione
- 5. Selecione IPv4 ou IPv6 e pressione a tecla
- 6. Selecione a opcão 2. IP estático e pressione ( 7. Digite os valores para cada opcão através do teclado alfanumérico e pressione real para
- concluir a configuração;
- 8. O terminal deve ser reiniciado para que as alterações sejam aplicadas.

#### 5.9. Restauração para configuração de fábrica

Para retornar às configurações de fábrica, você pode seguir um dos seguintes procedimentos.

#### Via menu de voz (somente TIP 120i)

- Retire o fone do gancho e tecle \*\*\*;
- 2. Digite 99 #.

#### Via interface web

- 1. Abra a página de configuração através do IP do terminal;
- 2. Selecione a opção Restaurar;
- 3. Clique no botão Restaurar dentro da opção Configuração de fábrica.

#### Via display (somente TIP 125i)

- 1. Acesse o menu principal através da tecla menu;
- 2. Selecione a opção 3. Configurações e pressione a tecla
- 3. Selecione a opção 9. Configuração de fábrica e pressione a tecla
- 4. Digite a senha do produto e pressione a tecla
- Na tela de confirmação pressione a tecla 
  para confirmar a restauração.

Para ter acesso a todas as configurações e facilidades do seu aparelho, acesse o site www. intelbras.com.br e consulte o manual completo do produto.

# Termo de garantia

Fica expresso que esta garantia contratual é conferida mediante as seguintes condições:

| Nome do cliente:       |              |  |
|------------------------|--------------|--|
| Assinatura do cliente: |              |  |
| Nº da nota fiscal:     |              |  |
| Data da compra:        |              |  |
| Modelo:                | Nº de série: |  |
| Revendedor:            |              |  |

- 1. Todas as partes, peças e componentes do produto são garantidos contra eventuais vícios de fabricação, que porventura venham a apresentar, pelo prazo de 1 (um) ano – sendo este de 90 (noventa) dias de garantia legal e 9 (nove) meses de garantia contratual -, contado a partir da data da compra do produto pelo Senhor Consumidor, conforme consta na nota fiscal de compra do produto, que é parte integrante deste Termo em todo o território nacional. Esta garantia contratual compreende a troca gratuita de partes, peças e componentes que apresentarem vício de fabricação, incluindo as despesas com a mão de obra utilizada nesse reparo. Caso não seia constatado vício de fabricação, e sim vício(s) proveniente(s) de uso inadequado, o Senhor Consumidor arcará com essas despesas.
- 2. A instalação do produto deve ser feita de acordo com o Manual do Produto e/ou Guia de Instalação. Caso seu produto necessite a instalação e configuração por um técnico capacitado, procure um profissional idôneo e especializado, sendo que os custos desses serviços não estão inclusos no valor do produto.
- 3. Constatado o vício, o Senhor Consumidor deverá imediatamente comunicar-se com o Servico Autorizado mais próximo que conste na relação oferecida pelo fabricante – somente estes estão autorizados a examinar e sanar o defeito durante o prazo de garantia aqui previsto. Se isso não for respeitado, esta garantia perderá sua validade, pois estará caracterizada a violação do produto.
- 4. Na eventualidade de o Senhor Consumidor solicitar atendimento domiciliar, deverá encaminhar-se ao Servico Autorizado mais próximo para consulta da taxa de visita técnica. Caso seja constatada a necessidade da retirada do produto, as despesas decorrentes, como as de transporte e segurança de ida e volta do produto, ficam sob a responsabilidade do Senhor Consumidor.
- 5. A garantia perderá totalmente sua validade na ocorrência de quaisquer das hipóteses a seguir: a) se o vício não for de fabricação, mas sim causado pelo Senhor Consumidor ou por terceiros estranhos ao fabricante; b) se os danos ao produto forem oriundos de acidentes, sinistros, agentes da natureza (raios, inundações, desabamentos, etc.), umidade, tensão na rede elétrica (sobretensão provocada por acidentes ou flutuações excessivas na rede), instalação/uso em desacordo com o manual do usuário ou decorrentes do desgaste natural das partes, pecas e componentes; c) se o produto tiver sofrido influência de natureza química, eletromagnética, elétrica ou animal (insetos, etc.); d) se o número de série do produto tiver sido adulterado ou rasurado; e) se o aparelho tiver sido violado.
- 6. Esta garantia não cobre perda de dados, portanto, recomenda-se, se for o caso do produto, que o Consumidor faca uma cópia de segurança regularmente dos dados que constam no produto.
- 7. A Intelbras não se responsabiliza pela instalação deste produto, e também por eventuais tentativas de fraudes e/ou sabotagens em seus produtos. Mantenha as atualizações do software e aplicativos utilizados em dia, se for o caso, assim como as proteções de rede necessárias para proteção contra invasões (hackers). O equipamento é garantido contra vícios dentro das suas condições normais de uso, sendo importante que se tenha ciência de que, por ser um equipamento eletrônico, não está livre de fraudes e burlas que possam interferir no seu correto funcionamento.
- 8. Este produto possui uma pilha/bateria interna. Após sua vida útil, as pilhas/baterias devem ser entregues a uma assistência técnica autorizada da Intelbras ou realizar diretamente a destinação final ambientalmente adeguada evitando impactos ambientais e a saúde. Caso prefira, a pilha/bateria assim como demais eletrônicos da marca Intelbras sem uso, pode ser descartado em qualquer ponto de coleta da Green Eletron (gestora de resíduos eletroeletrônicos a qual somos associados). Em caso de dúvida sobre o processo de logística reversa, entre em contato conosco pelos telefones (48) 2106-0006 ou 0800 704 2767 (de segunda a sexta-feira das 08 ás 20h e aos sábados das 08 ás 18h) ou através do e-mail suporte@intelbras.com.br.

Sendo estas as condições deste Termo de Garantia complementar, a Intelbras S/A se reserva o direito de alterar as características gerais, técnicas e estéticas de seus produtos sem aviso prévio.

Todas as imagens deste manual são ilustrativas. Produto beneficiado pela Legislação de Informática.

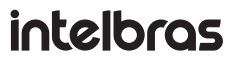

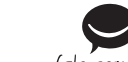

Suporte a clientes: (\$\screw\$) (48) 2106 0006

Suporte via e-mail: suporte@intelbras.com.br SAC: 0800 7042767

#### Onde comprar? Quem instala?: 0800 7245115

Produzido por: Intelbras S/A – Indústria de Telecomunicação Eletrônica Brasileira Rodovia SC 281, km 4,5 - Sertão do Maruim - São José/SC - 88122-001 01.23 CNPI 82.901.000/0014-41 - www.intelbras.com.br Indústria brasileira

Fórum: forum.intelbras.com.br fale com a gente Suporte via chat: chat.intelbras.com.br